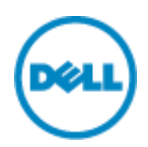

# Dell シンクライアント検証機 Quick Start Guide WES7 機編

本ドキュメントでは、Dell より貸出させていただいた、シンクライアント機(WES7 モデル)をご利用いただくための基本的な 概念と操作方法について説明しています。

### OS の起動

通常の PC と同様に電源ボタンを押していただくことで、Windows Embedded 7 が起動します。通常の Windows7 と は異なり、ログオン画面は表示されずに一般ユーザとしてログインした状態でデスクトップが表示されます。

### アプリケーションの起動

既存で導入されている Internet Explorer や各種 VDI 接続用のクライアントアプリケーション (Citrix Receiver、 Remote Desktop Client、VMware Horizon Client) などを使用して、各種接続先へ接続を行います。

### RAMDisk の動作について

シンクライアントではメモリ領域を使用した一時的なストレージ領域として RAMDisk を持っています。既存では Z ドライブと して認識されます。また、下記書き込みについても全て RAMDisk へ書き込まれる仕様となっており、OS 再起動時に失わ れます。

- ブラウザの Web ページキャッシュ
- ブラウザの履歴
- ブラウザのクッキー
- ブラウザのキャッシュ
- 一時的なインターネットファイル
- プリンタスプール
- ユーザおよびシステムの一時ファイル

RAMDisk は管理者ユーザでログインし、コントロールパネル内の『Dell Wyse RAMDisk』より設定変更が可能です。 RAMDisk の最大容量は搭載メモリ容量 4GB 以下の端末ではメモリ容量の 20%、4GB より大きい端末ではメモリ容量 の 10%程度として頂くことを推奨しています。※2GB 以上搭載の端末での最大の RAMDisk サイズは 1GB です

| 블 RAMDisk Settings                                   | - • • |  |  |
|------------------------------------------------------|-------|--|--|
| RAMDisk                                              |       |  |  |
| RAMDisk Limit for current configuration (in MB): 512 |       |  |  |
| Current <u>R</u> AMDisk Size (in MB) : 512           |       |  |  |
|                                                      |       |  |  |
| OK Cancel                                            | Apply |  |  |
|                                                      |       |  |  |

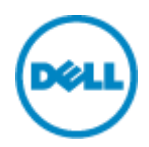

#### <u>Write Filter の動作について</u>

Windows Embedded 7 では Write Filter が有効になっています。Write Filter が有効になっている状態では、フラッシュ(Cドライブ)への書き込みはできず、ユーザが加えた変更、保存したファイルは全てメモリ上の Write Filter のキャッシュとして保存され、再起動時には失われる仕組みとなっています。このため、ネットワークの設定や追加したアプリケーションも 再起動によって失われることになります。アプリケーション導入などシンクライアント端末に変更を加える場合、管理者ユーザ としてログインし、Write Filter を無効化してから、変更作業を実施することが必要です。

# 管理者ユーザ(Administrator)としてのログイン方法

OS 起動時またはユーザログオフ時に『Shift』キーを押し続けることで、ログインユーザの選択画面に遷移します。この画面よりAdministratorとしてログインすることが可能です。ログインパスワードは以下の通りです。『DellCCCvdi』です。

| 機種                     | パスワード      |
|------------------------|------------|
| 5010, 5020, 7010, 7020 | Wyse#123   |
| その他                    | DellCCCvdi |

### Write Filter 無効化手順

管理者ユーザーでログオンするとデスクトップ上に[FBWF Disable]のアイコンが表示されています。このアイコンをダブルクリックして実行します。実行すると OS が自動的に再起動されます。再起動後に再度、管理者ユーザとしてログインして、必要な変更作業を実施します。

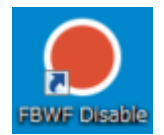

### Write Filter 有効化手順

変更作業完了後は[FBWF Enable]のアイコンを実行して Write Filter を有効にします。FBWF Enable を実行すると 自動的に OS が再起動します。

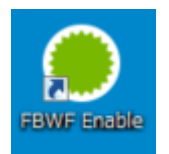

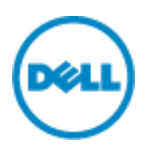

#### OS 環境の初期化方法

様々な設定変更を試された後に、初期化(工場出荷状態)に戻したいといった場合には、以下の様な初期化手順を実施してください。

## 1. OS イメージの入手

Dell Wyse Support Download ページにアクセスします。

https://appservices.wyse.com/pages/serviceandsupport/support/downloads.asp

| Wyse |                                                                                                    |  |  |  |  |
|------|----------------------------------------------------------------------------------------------------|--|--|--|--|
|      | Support                                                                                                    |  |  |  |  |
|      | Support Downloads                                                                                                    |  |  |  |  |
|      | To find available downloads for your product, please select your model from the list and then click [Search]. If you need further assistance, or information that you are seeking is not found, please visit our www.dell.com/support/wyse |  |  |  |  |
|      | Product Downloads         Active:       > Please Select a Model < ✓         Retired:       > Please Select a Model < ✓                                                                                                    |  |  |  |  |

Terms of use | Privacy statement | Copyright 2014 Dell Inc.

Active の選択肢からお使いのシンクライアントを選択します。本サイトは古い機種名称での記載となっているため、下記を 参考としてください。

| 機種名           | 表示名                                                        |  |  |  |
|---------------|------------------------------------------------------------|--|--|--|
| Wyse 3030     | 3290                                                       |  |  |  |
| Wyse 5010     | D90D7(WES7), D90D8(WES8S)                                  |  |  |  |
| Wyse 5020     | D90Q7(WES7), D90Q7P(WES7P),D90Q8(WES8S), D90Q10(Win10 IoT) |  |  |  |
| Wyse 5060     | 5060                                                       |  |  |  |
| Wyse 7010     | Z90D7(WES7), Z90DE7(WES7), Z90D8(WES8S)                    |  |  |  |
| Wyse 7020     | Z90Q7(WES7), Z90Q7P(WES7P), Z90QQ7P(WES7P), Z90Q8(WES8S),  |  |  |  |
|               | Z90Q10(Win10 IoT)                                          |  |  |  |
| Wyse 7040     | 7040                                                       |  |  |  |
| Latitude 3460 | Latitude 3460                                              |  |  |  |
| Latitude      | Latitude E7270                                             |  |  |  |
| E7270         |                                                            |  |  |  |

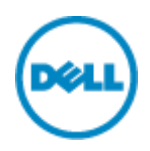

Firmware Download より OS イメージをダウンロードします。Xxx.Ja-jp.exe となっている最新の日付のファイルをダウ ンロードしてください。

3.5GBを超えるアーカイブは 7zip または WinRAR などのユーティリティーを利用して解凍してください。

2. USB Image Tool の入手

OS イメージをシンクライアント端末へ導入するには USB Image Tool を利用します。以下のサイトより最新の USB Image tool を入手します。

https://downloads.dell.com/wyse/USBFT/

作業用端末にて、ダウンロードした exe ファイルを実行して USB Image Tool をインストールします。

3. OS イメージ展開用 USB フラッシュモジュールの作成

USB Image Tool を使用して OS イメージ展開用の USB フラッシュモジュールを作成します。 USB Image Tool を立ち上げて、左の Task ペインより『Image Push』を選択します。

| 😥 Image Pull   | -                                                                                                    | $\times$ |
|----------------|----------------------------------------------------------------------------------------------------|----------|
| <b>••••</b>    | Dell Wyse USB Imaging Tool - Pull                                                                                    | Help     |
| Tasks          |                                                                                                    |          |
| ☐ → Image Pull | USB Drive Disk mapping changed. Please refresh. Select OS architecture  3 2 bit 64 bit ARM                           |          |
| → Image Push   | Components to pull from device                                                                                       |          |
| Settings       | Preferences  Compress image Preserve USB Drive contents                                                              |          |
| 1              | Overall progress<br>Prior to starting an operation, make sure that a USB Drive is detected by the tool and selected. |          |
| Drive          | Configure USB Drive                                                                                                  |          |
| USB Drives     |                                                                                                    |          |

次に右ペインにて下記を設定し、最後に右下の『Configure USB Drive』ボタンをクリックします。

- USB Drive: OS 展開用 USB フラッシュを作業端末に接続し、そのドライブ名を選択します
- Select OS architecture: 32bit とします

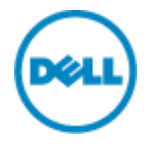

Images on USB: 右上の『+』マークを選択し、手順1で展開したファイルの「xxx.rsp」ファイルを選択します
 Image Push
 ロ x

| u)                                      | Dell Wyse USB Ima                                                     | ging T        | ool - I  | Push      |               |                   |
|-----------------------------------------|-----------------------------------------------------------------------|---------------|----------|-----------|---------------|-------------------|
| iks<br>Û → Image Pull<br>→ Î Image Push | USB Drive E1<br>Select OS architecture<br>③ 32 bit (<br>Images on USB | ~<br>) 64 bit | <b>2</b> | ) ARM     |               | [+]×              |
| Image Clone                             | Image Name                                                            | os            | BIOS     | Size (MB) | D:\Work\Wyse9 | Location          |
| <b>≓</b> Settings                       |                                                                       |               |          |           |               |                   |
| 1                                       | USB space used<br>0 GB<br>Overall progress                            |               |          |           | Used : 15%    | 24.26 / 28.86 GE  |
| Drive                                   |                                                                       |               |          |           | Co            | nfigure USB Drive |
| USB Drives                              |                                                                       |               |          |           |               |                   |

右下に「Successfully configured the USB Drive. USB Drive can be removed」と表示されたら USB フラッシュの作成は完了です。

#### 4. OS イメージの導入

手順3で作成したUSBフラッシュモジュールからシンクライアント端末へOSイメージを導入します。 初期状態ではUSBからのブートが Disable となっているため、シンクライアント端末を起動し、BIOSメニューからUSB bootの設定を"Enable"へ変更します。BIOSメニューへの入り方、及びUSBブートさせるための One Time Bootメ ニューへの入り方は以下の通りです。

| 機種                      | BIOS אבבא | One Time Boot メニュー |
|-------------------------|-----------|--------------------|
| 3030, 5010, 5020, 5060, | Del +-    | P +-               |
| 7010, 7020              |           |                    |
| 7040、3460、E7270         | F2 +-     | F12 +-             |

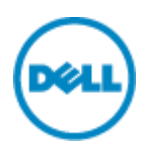

USB ブートに成功すると図1の様な画面が表示されます。「PUSH an Image to device from USB key」を選択して、Enter を押します。

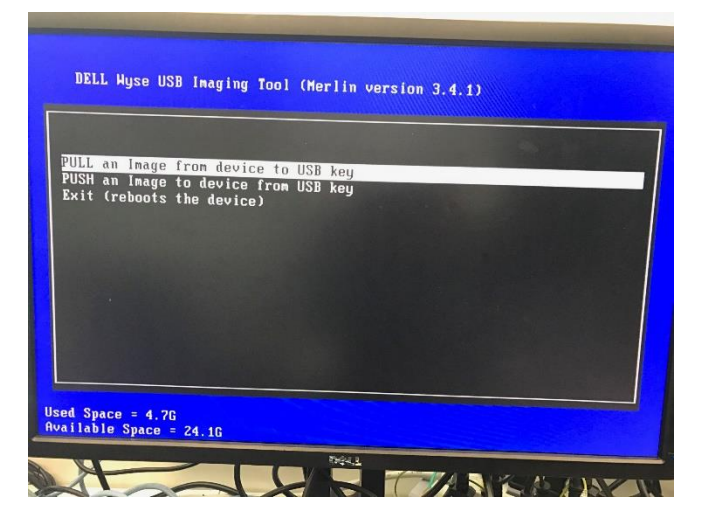

図 1 USB ブート後の画面①

次に図2の様な画面が表示されますので、最上段にあるイメージ名を選択し Enter を押します。

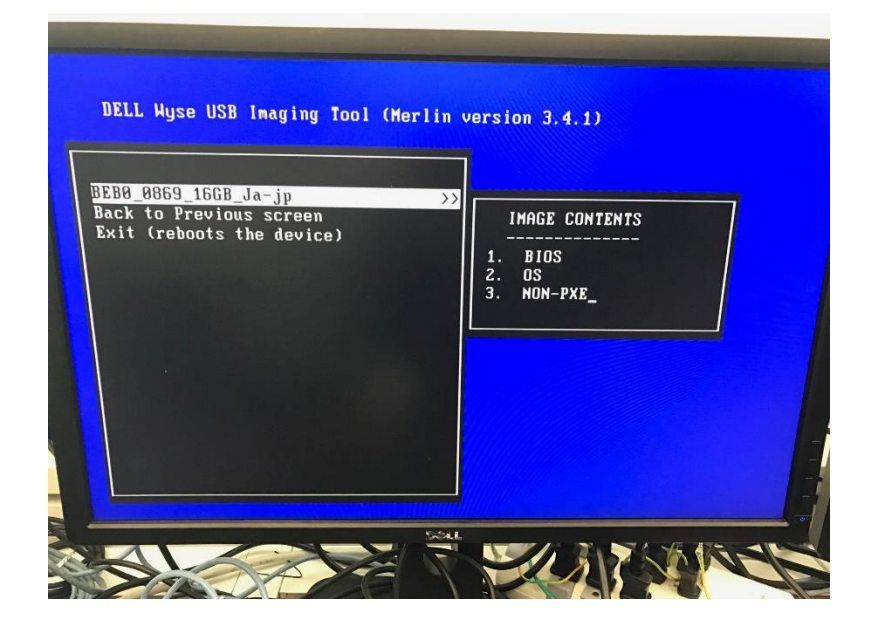

図 2 USB ブート後の画面②

最後に図3の画面が表示されますので、「YES」を選択し Enterを押します。

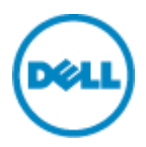

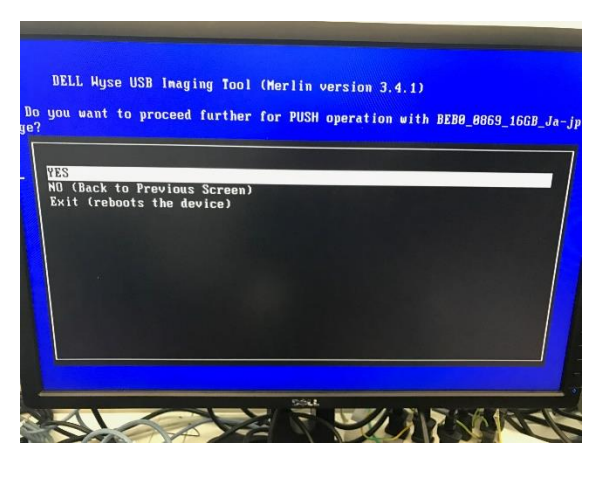

図 3

その後は図4の画面が表示され、OSイメージの導入状況が示されます。OSイメージの導入が完了すると図5の画面が 表示されますので、USBフラッシュモジュールをシンクライアント端末から取り外し、Enterを押します。

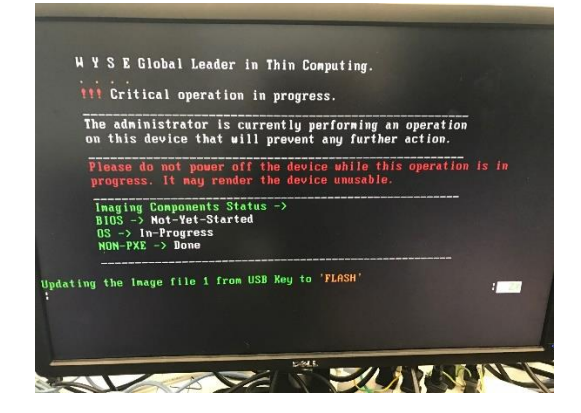

図 4

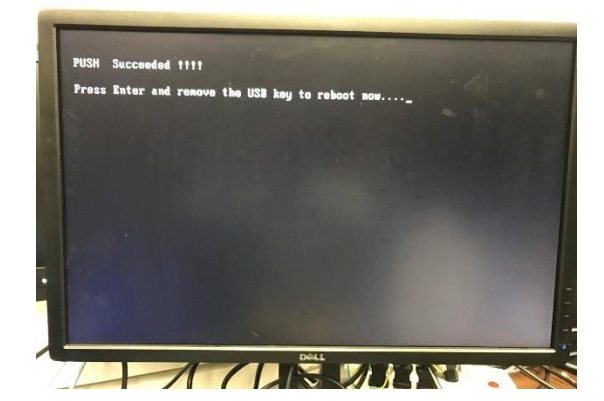

図 5

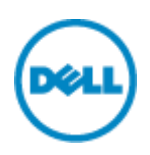

シンクライアント端末は自動的に再起動され、WESの初期化が開始されます。デスクトップが表示された後も、初期化スク リプトが自動実行されている状態のため(図 6)、そのまま触らずに放置します。3回自動的にリブートが行われ、図 7の ように画面上にコマンドプロンプトが表示されなくなり、デスクトップ上に「Citrix Receiver」「Remote Desktop Client」 「VMware Horizon View Client」他のアイコンが表示され、タスクバー上に「Dell Wyse Client Information」が表示されたら初期化は完了です。(機種によって若干表示が異なります)

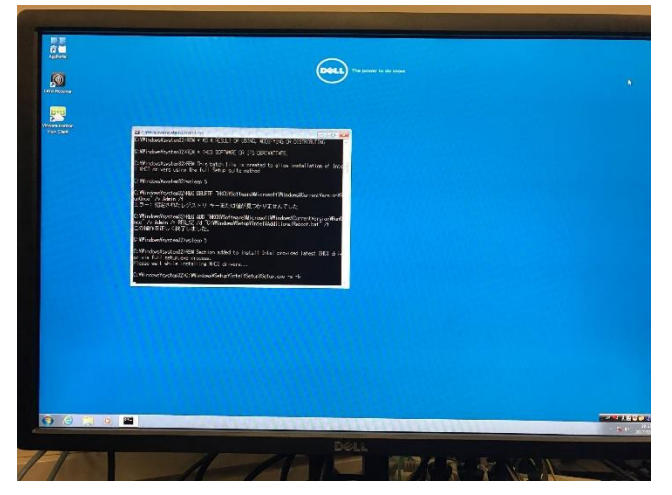

図 6 初期化スクリプト実行中

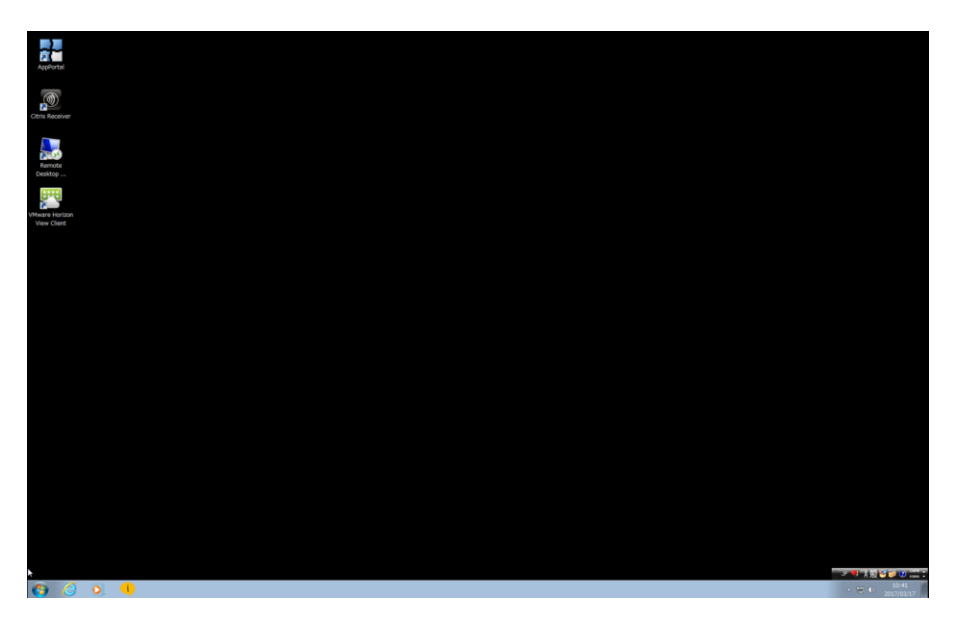

図 7 初期化完了後